# その他ツールのインストールとサン プルプロジェクトの起動

# Git

## 手順1: インストーラのダウンロード

以下のURLを開きます

• Git公式ダウンロードページ

| 🚸 Git for Windows 🗙 🛨                         |                                                                                                    |                                                                                                    | ~ - σ ×       |
|-----------------------------------------------|----------------------------------------------------------------------------------------------------|----------------------------------------------------------------------------------------------------|---------------|
| <ul> <li>↔ → C ■ gittorwindows.org</li> </ul> | git for windows                                                                                                    | FAQ REPOSITORY MALINGUST                                                                                                    | \$1 @ ☆ □ ● : |
|                                               |                                                                                                    | We bring the awesome<br><b>Git</b> SCM to Windows<br>Download Contribute                                                           |               |
|                                               | Tool                                                                                                    | ls & Features                                                                                                    |               |
|                                               | Git for Windows focuses on offering a lightweigh<br>that bring the full feature set of the GELSCM to W<br>providing appropriate user interfaces for experi-<br>novices alike.<br>Git BASH<br>Git for Windows provides a BK91 emulation use<br>command line. "Nix users should feel right at he<br>emulation behaves just ike the "git" command i<br>emvironments. | It, native set of tools<br>Windows while<br>enced Git users and<br>of to run Git from the<br>ome, as the BASH<br>in LINUX and UNIX |               |

ダウンロードボタンをクリックすると、 Git-2.37.1-64-bit.exe (バージョン番号は異なる場合があります)が自動的にダウンロードされます。

| אָרַסער-אַ 🗠 פ 🚥 א                                                                                 |         |
|----------------------------------------------------------------------------------------------------|---------|
| <ul> <li>Git-2.49.0-64-bit.exe で行う操作を選んでください。</li> <li>開く</li> <li>名前を付けて保存</li> <li>保存</li> </ul> |         |
| GitHubDesktopSetup-x64.exe<br>ファイルを開く                                                              |         |
| GitHubDesktopSetup-x64.exe を削除できませんでした。ファイ<br>ルが開いている場合は、閉じてからもう一度実行してください。                        |         |
| shobon-main.zip<br>ファイルを開く                                                                         |         |
| もっと見る                                                                                              | これを開きます |

手順2: Gitのインストール

ダウンロードしたインストーラー(<mark>Git-2.37.1-64-bit.exe</mark>)を実行します。

| 「Next」をクリックします。(・                                                                                                | ライセンス                                           | の確認)                                       |                      |  |  |  |  |  |
|----------------------------------------------------------------------------------------------------|-------------------------------------------------|--------------------------------------------|----------------------|--|--|--|--|--|
| 🚸 Git 2.37.1 Setup                                                                                               |                                                 | _                                          |                      |  |  |  |  |  |
| Information<br>Please read the following important informat                                                      | ion before conti                                | nuing.                                     | *                    |  |  |  |  |  |
| When you are ready to continue with Setup                                                                        | , dick Next.                                    |                                            |                      |  |  |  |  |  |
| GNU General P                                                                                                    | ublic Li                                        | cense                                      | ^                    |  |  |  |  |  |
| Version 2, Ju                                                                                                    | une 1991                                        |                                            |                      |  |  |  |  |  |
| Copyright (C) 1989, 1991 Free Software Fou<br>59 Temple Place - Suite 330, Boston, NA (                          | undation, Inc.<br>02111-1307, USA               |                                            |                      |  |  |  |  |  |
| Everyone is permitted to copy and distribu<br>of this license document, but changing it                          | ite verbatim cop<br>is not allowed.             | ies                                        |                      |  |  |  |  |  |
| Pream                                                                                                    | ble                                             |                                            |                      |  |  |  |  |  |
| The licenses for most software are<br>freedom to share and change it. By<br>License is intended to guarantee vou | designed to t<br>contrast, the<br>ir freedom to | ake away yo<br>GNU General<br>share and ch | ur<br>Public<br>ange |  |  |  |  |  |
| https://gitforwindows.org/                                                                                       |                                                 |                                            |                      |  |  |  |  |  |
| 「Next」をクリックします。(・<br>参 Git 2.37.1 Setup                                                                          | インストー                                           | ル先の選打<br>_                                 | R)                   |  |  |  |  |  |
| Select Destination Location                                                                                      |                                                 |                                            |                      |  |  |  |  |  |
| Where should Git be installed?                                                                                   |                                                 |                                            |                      |  |  |  |  |  |
| Setup will install Git into the following                                                                        | ng folder.                                      |                                            |                      |  |  |  |  |  |
| To continue, click Next. If you would like to :                                                                  | select a <mark>diff</mark> eren                 | t folder, click Br                         | owse.                |  |  |  |  |  |
| C:¥Program Files¥Git Browse                                                                                      |                                                 |                                            |                      |  |  |  |  |  |
|                                                                                                    |                                                 |                                            |                      |  |  |  |  |  |
|                                                                                                    |                                                 |                                            |                      |  |  |  |  |  |
|                                                                                                    |                                                 |                                            |                      |  |  |  |  |  |
|                                                                                                    |                                                 |                                            |                      |  |  |  |  |  |
| At least 265.9 MB of free disk space is requi                                                                    | red.                                            |                                            |                      |  |  |  |  |  |
| https://gitforwindows.org/                                                                                       |                                                 |                                            |                      |  |  |  |  |  |
|                                                                                                    | Back                                            | Next                                       | Cancel               |  |  |  |  |  |

| 「Next」をクリックします。(コンポーネント                                                                                                    | 選択)        |            |                 |
|----------------------------------------------------------------------------------------------------|------------|------------|-----------------|
| 🚸 Git 2.37.1 Setup                                                                                                    | _          |            | ×               |
| Select Components<br>Which components should be installed?                                                                                                    |            |            | 8               |
| Select the components you want to install; dear the components you install. Click Next when you are ready to continue.                                                                                                    | ou do no   | t want to  |                 |
| <ul> <li>Additional icons</li> <li>On the Desktop</li> <li>Windows Explorer integration</li> <li>Git Bash Here</li> <li>Git GUI Here</li> <li>Git LFS (Large File Support)</li> <li>Associate .git* configuration files with the default text editor</li> <li>Associate .sh files to be run with Bash</li> <li>Check daily for Git for Windows updates</li> <li>(NEW!) Add a Git Bash Profile to Windows Terminal</li> </ul> |            |            |                 |
| Current selection requires at least 265.9 MB of disk space.<br>https://gitforwindows.org/                                                                                                    | ext        | Can        | cel             |
| 「Next」をクリックします。(スタートメニュ                                                                                                    | <u>ーの</u>  | フォルタ       | ブ選択             |
| 🚸 Git 2.37.1 Setup                                                                                                    | -          |            | ×               |
| Select Start Menu Folder<br>Where should Setup place the program's shortcuts?                                                                                                    |            |            | <b>&gt;&gt;</b> |
| B Setup will create the program's shortcuts in the following S     B                                                                                                    | itart Mer  | nu folder. |                 |
| To continue, dick Next. If you would like to select a different folder                                                                                                    | , click Br | owse.      |                 |
|                                                                                                    |            |            | 1               |

|                     | <u>B</u> ack | Next     | Cancel |       |
|---------------------|--------------|----------|--------|-------|
|                     |              |          |        |       |
| Use Visual Studio ( | Code を選択してくた | ごさい (もし、 | Next連打 | をしている |

場合、Backを押して戻れますよ)

Don't create a Start Menu folder

https://gitforwindows.org/ —

| 🚸 Git 2.37.1 Setup — 🗆 🗙                                                                                                    |  |
|----------------------------------------------------------------------------------------------------|--|
| Choosing the default editor used by Git<br>Which editor would you like Git to use?                                                                                                    |  |
| Use Vim (the ubiquitous text editor) as Git's default editor<br>Use Vim (the ubiquitous text editor) as Git's default editor<br>Use Notepad ++ as Git's default editor<br>Use Visual Studio Code as Git's default editor<br>Use Visual Studio Code Insiders as Git's default editor<br>Use Sublime Text as Git's default editor<br>Use Atom as Git's default editor<br>Use Notepad as Git's default editor<br>Use Notepad as Git's default editor<br>way set it to some other editor of your choice. |  |
| https://gitforwindows.org/                                                                                                    |  |

### 「Next」をクリックします。

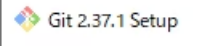

https://

Adjusting the name of the initial branch in new repositories What would you like Git to name the initial branch after "git init"?

#### O Let Git decide

Let Git use its default branch name (currently: "master") for the initial branch in newly created repositories. The Git project <u>intends</u> to change this default to a more indusive name in the near future.

| Override the de | fault branch name | for new repositories |
|-----------------|-------------------|----------------------|
|-----------------|-------------------|----------------------|

| NEW! Many teams already ren<br>"main", "trunk" and "developme<br>initial branch: | amed their default bran<br>ent". Specify the name | ches; common ch<br>"git init" should us | oices are<br>se for the |
|----------------------------------------------------------------------------------|---------------------------------------------------|-----------------------------------------|-------------------------|
| main                                                                             |                                                   |                                         |                         |
| This setting does not affect existing                                            | g repositories.                                   |                                         |                         |
| gitforwindows.org/                                                               |                                                   |                                         |                         |
|                                                                                  | Back                                              | Next                                    | Cancel                  |

| 「Next」をクリックします。 | (branch名の設定) |
|-----------------|--------------|
|-----------------|--------------|

| 🚸 Git 2.37.1 Setup                                                                                                    | _                        |                        | ×   |  |  |  |  |
|----------------------------------------------------------------------------------------------------|--------------------------|------------------------|-----|--|--|--|--|
| Adjusting the name of the initial branch in new repositories<br>What would you like Git to name the initial branch after "git init"?                                               |                          |                        | >   |  |  |  |  |
| ○ Let Git decide                                                                                                    |                          |                        |     |  |  |  |  |
| Let Git use its default branch name (currently: "master") for the<br>in newly created repositories. The Git project intends to change<br>a more inclusive name in the near future. | e initial b<br>e this de | ranch<br>fault to      |     |  |  |  |  |
| Override the default branch name for new repositories                                                                                                    |                          |                        |     |  |  |  |  |
| NEW! Many teams already renamed their default branches; con<br>"main", "trunk" and "development". Specify the name "git init" s<br>initial branch:<br>main                         | nmon ch<br>hould us      | oices are<br>a for the |     |  |  |  |  |
| This setting does not affect existing repositories.                                                                                                    |                          |                        |     |  |  |  |  |
| https://gitforwindows.org/                                                                                                    | (t                       | Can                    | cel |  |  |  |  |

Х

\_

択してください。そして、「Next」をクリックします。

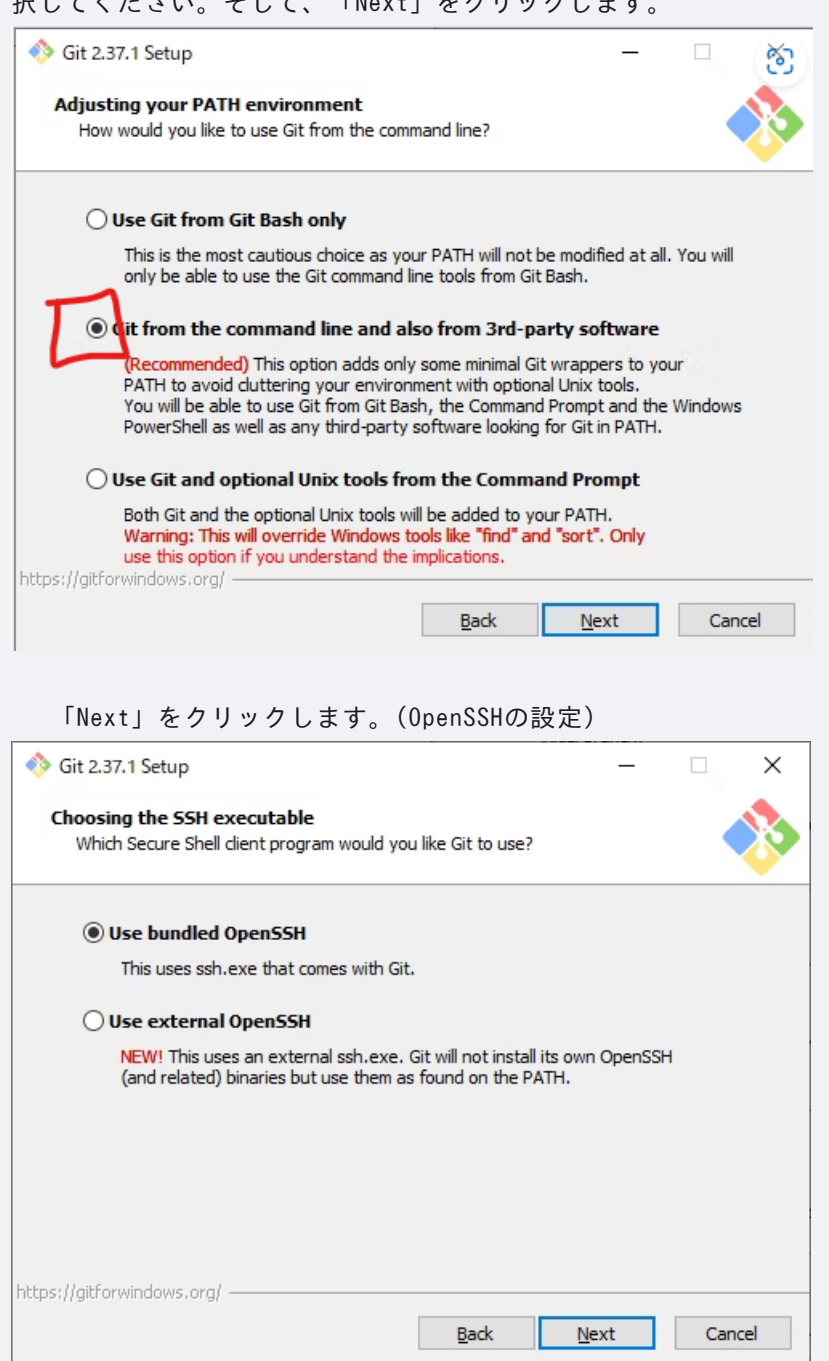

| 「Next」をクリックします。(HTTPSの設定)                                                                                                    |  |  |  |  |  |  |  |
|----------------------------------------------------------------------------------------------------|--|--|--|--|--|--|--|
| ♦ Git 2.37.1 Setup                                                                                                    |  |  |  |  |  |  |  |
| Choosing HTTPS transport backend<br>Which SSL/TLS library would you like Git to use for HTTPS connections?                                                                                                    |  |  |  |  |  |  |  |
| Use the OpenSSL library                                                                                                    |  |  |  |  |  |  |  |
| Server certificates will be validated using the ca-bundle.crt file.                                                                                                    |  |  |  |  |  |  |  |
| ○ Use the native Windows Secure Channel library                                                                                                    |  |  |  |  |  |  |  |
| Server certificates will be validated using Windows Certificate Stores.<br>This option also allows you to use your company's internal Root CA certificates<br>distributed e.g. via Active Directory Domain Services. |  |  |  |  |  |  |  |
|                                                                                                    |  |  |  |  |  |  |  |
|                                                                                                    |  |  |  |  |  |  |  |
|                                                                                                    |  |  |  |  |  |  |  |
| https://gitforwindows.org/                                                                                                    |  |  |  |  |  |  |  |
| <u>B</u> ack <u>N</u> ext Cancel                                                                                                    |  |  |  |  |  |  |  |

Windows-style, commit Unix-style line endings を選択してください。

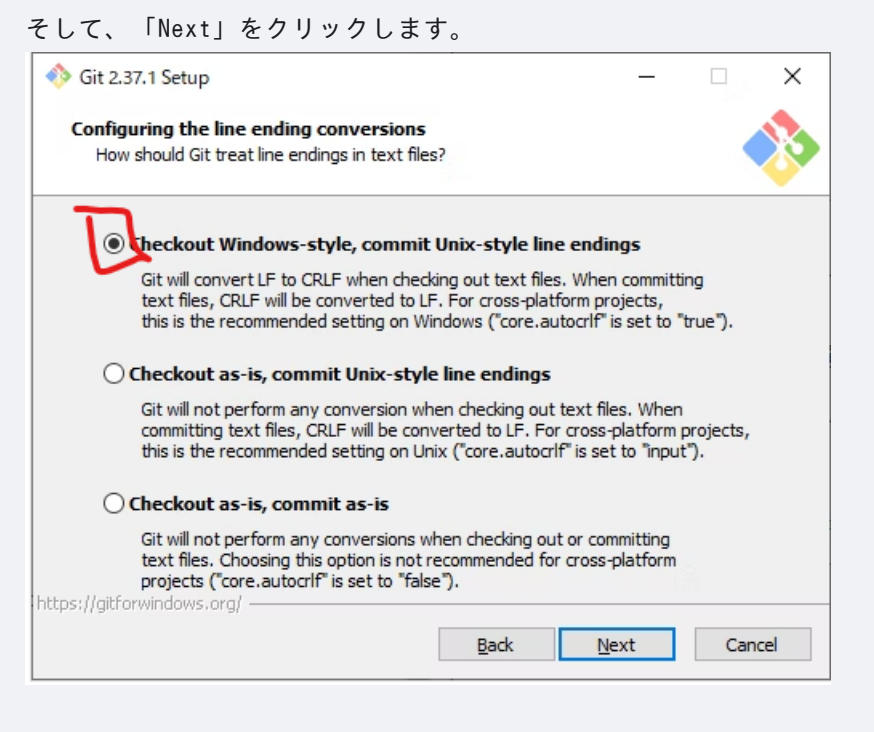

#### 「Next」をクリックします。(terminalの設定)

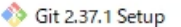

#### Configuring the terminal emulator to use with Git Bash

Which terminal emulator do you want to use with your Git Bash?

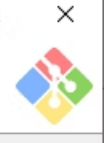

#### Ose MinTTY (the default terminal of MSYS2)

Git Bash will use MinTTY as terminal emulator, which sports a resizable window, non-rectangular selections and a Unicode font. Windows console programs (such as interactive Python) must be launched via `winpty` to work in MinTTY.

#### O Use Windows' default console window

Git will use the default console window of Windows ("cmd.exe"), which works well with Win32 console programs such as interactive Python or node.js, but has a very limited default scroll-back, needs to be configured to use a Unicode font in order to display non-ASCII characters correctly, and prior to Windows 10 its window was not freely resizable and it only allowed rectangular text selections.

https://gitforwindows.org/

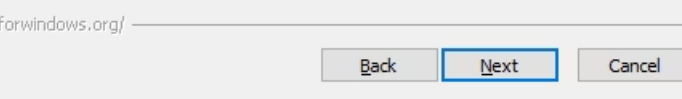

#### 「Next」をクリックします。(git pushの設定)

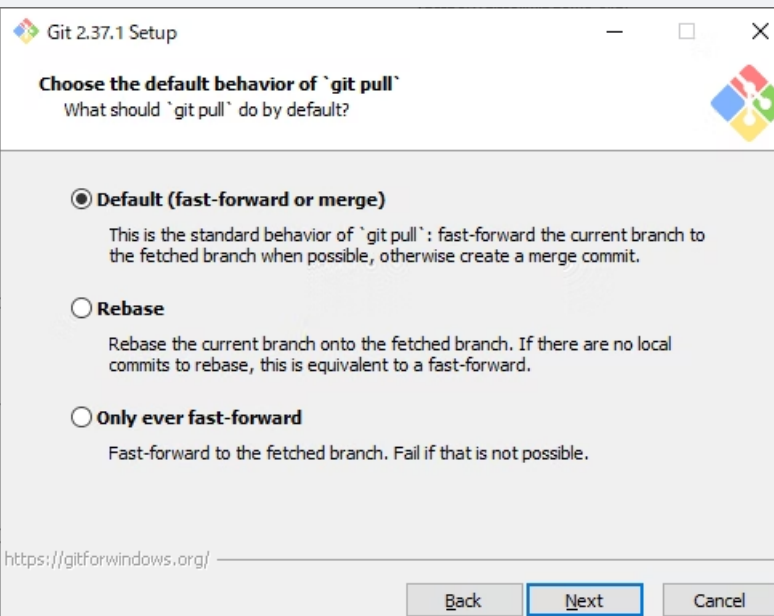

| 「Next」 | をク | リ | ック | っしま | す。 | (cr | redenti | al | manager | の設定) |
|--------|----|---|----|-----|----|-----|---------|----|---------|------|
|        |    |   |    |     |    |     |         |    |         |      |

| 🚸 Git 2.37.1 Setup —                                                                                                    |     | ×   |
|----------------------------------------------------------------------------------------------------|-----|-----|
| Choose a credential helper<br>Which credential helper should be configured?                                                                                 |     | >   |
| Git Credential Manager Use the <u>cross-platform Git Credential Manager</u> . See more information about the future of Git Credential Manager <u>here</u> . |     |     |
| ○ None                                                                                                    |     |     |
| Do not use a credential helper.                                                                                                    |     |     |
|                                                                                                    |     |     |
|                                                                                                    |     |     |
|                                                                                                    |     |     |
|                                                                                                    |     |     |
| https://gitforwindows.org/                                                                                                    |     |     |
| <u>B</u> adk <u>N</u> ext                                                                                                    | Can | cel |

「Install」を

| 「Enable symbolic links」も選択してください。                                                                                                    | そし | て、   |
|----------------------------------------------------------------------------------------------------|----|------|
| クリックします。                                                                                                    |    |      |
| 🚸 Git 2.49.0 Setup —                                                                                                    |    | ×    |
| <b>Configuring extra options</b><br>Which features would you like to enable?                                                                                                    |    |      |
| <ul> <li>Enable file system caching</li> <li>File system data will be read in bulk and cached in memory for certain operations ("core.fscache" is set to "true"). This provides a significant performance boost.</li> <li>Enable symbolic links:</li> <li>Enable symbolic links (requires the SeCreateSymbolicLink permission). Please note that existing repositories are unaffected by this setting.</li> </ul> |    |      |
| nctps;//gitrorwindows.org/                                                                                                    | _  |      |
| Only show new options Back Install                                                                                                    | Ca | ncel |

| 🚸 Git 2.37.1 Setup | - 🗆 ×                                                                                                    |
|--------------------|----------------------------------------------------------------------------------------------------|
|                    | Completing the Git Setup Wizard                                                                                                 |
|                    | Setup has finished installing Git on your computer. The<br>application may be launched by selecting the installed<br>shortcuts. |
|                    | Click Finish to exit Setup.                                                                                                    |
|                    | Launch Git Bash                                                                                                    |
|                    | View Release Notes                                                                                                    |
|                    |                                                                                                    |
|                    |                                                                                                    |
|                    |                                                                                                    |
|                    |                                                                                                    |
|                    |                                                                                                    |
|                    | Einish                                                                                                    |

# **手順3: Gitの設定**

| □ ファイル名を指定して実行 ★ ま行するプログラム名、または開くフォルダーやドキュメント名、インター<br>ネットリソース名を入力してください。 名前(Q): cmd OK キャンセル 参照(B) カしてEnterを押すか、 Windows ボタンを押して、 cmd と入力してEnterを押します。 Q cmd ← ずべて アブリ ドキュメント ウェブ 設定 人 フォルダー 写 ● で … 最も一致する検索結果 □ コマンド ブロンプト システム                                                                                                    | ターミナルを起動します。                                         | 。 ターミナルは、 Windows + R を押して、 <mark>cmd</mark> と入                                                      |
|----------------------------------------------------------------------------------------------------|------------------------------------------------------|----------------------------------------------------------------------------------------------------|
| こて、「「「「」」」」で、「「」」」で、「「」」」で、「「」」」で、「「」」」で、「」」」で、「」」」で、「」」」で、「」」」で、「」」」で、「」」」で、「」」」で、「」」」で、「」」」で、「」」」で、「」」」で、「」」」で、「」」」で、「」」」で、「」」」で、「」」」で、「」」」で、「」」」で、「」」」で、「」」」で、「」」」で、「」」」で、「」」」で、「」」」で、「」」」で、「」」」で、「」」」で、「」」」で、「」」」で、「」」」で、「」」」で、「」」」で、「」」」で、「」」」で、「」」」で、「」」」で、「」」」で、「」」」」で、「」」」で、「」」」で、「」」」で、「」」」で、「」」」で、「」」」で、「」」」で、「」」」で、「」」」で、「」」」で、「」」」で、「」」」で、「」」」で、「」」」で、「」」」で、「」」」で、「」」」で、「」」」で、「」」」で、「」」」で、「」」」で、「」」」で、「」」」で、「」」」で、「」」」で、「」」」で、「」」」で、「」」」で、「」」」で、「」」」で、「」」」で、「」」」で、「」」」で、「」」」で、「」」」で、「」」」で、「」」」で、「」」」で、「」」」」                                                                                                    |                                                      | ファイル名を指定して実行 ×                                                                                       |
| OK       キャンセル       参照(B)         力してEnterを押すか、       Windows       ボタンを押して、       cmd       と入力してEnterを押します。         Q cmd         マオルダー 写 ・ ・・・       ・・・・         日       ・・・・・・・・・・・・・・・・・・・・・・・・・・・・・・・・・・・・                                                                                                    |                                                      | <ul> <li>実行するプログラム名、または開くフォルダーやドキュメント名、インターネットリソース名を入力してください。</li> <li>名前(<u>O</u>): cmd </li> </ul> |
| Windows ボタンを押して、 cmd と入力してEnterを押します。         Q cmd         ← すべて アプリ ドキュメント ウェブ 設定 人 フォルダー 写 ▶ (* …         最も一致する検索結果         Image: Part Part Part Part Part Part Part Part                                                                                                    | 力してEnterを押すか、                                        | OK キャンセル 参照(B)                                                                                       |
| Q cmd $\leftarrow$ $\overrightarrow{y} \overrightarrow{v}$ $\overrightarrow{r}$ $\overrightarrow{r}$ | Windows ボタンを                                         | 押して、 cmd と入力してEnterを押します。                                                                            |
| Q cmd                                                                                                    |                                                      |                                                                                                    |
| です        ← すべて アプリ ドキュメント ウェブ 設定 人 フォルダー 写 ▶        で        ・・・       最も一致する検索結果            □             コマンド プロンプト            システム                                                                                                    | Q cmd                                                |                                                                                                    |
| 7     最も一致する検索結果       コマンド プロンプト       システム                                                                                                    | د <b>تەر</b> كەر كەر كەر كەر كەر كەر كەر كەر كەر كەر | *キュメント ウェブ 設定 人 フォルダー 写 🕨 📧 …                                                                        |
| コマンド プロンプト<br>システム                                                                                                    | おおしておいて、 最も一致する検索結果                                  |                                                                                                    |
|                                                                                                    | コマンド プロンプト<br>システム                                   |                                                                                                    |
| アプリ コマンド プロンプト                                                                                                    | アプリ                                                  | コマンド プロンプト                                                                                           |

ユーザー名を設定します。以下のコマンドを実行してください。

git config --global user.name ユーザー名

私の場合は

2025/06/16

git config --global user.name yuu-th

です。あなたが、Githubで使っているユーザー名を入力してください。

メールアドレスを設定します。以下のコマンドを実行してください。

git config --global user.email メールアドレス

私の場合は

git config --global user.email yutakato333@gmail.com

です。あなたが、Githubに登録(sign up)したメールアドレスを入力してくだ さい。

SSHキーを作成します。以下のコマンドを実行してください。そして、なんか でてきますけど、Enterを何回か押してください。

ssh-keygen

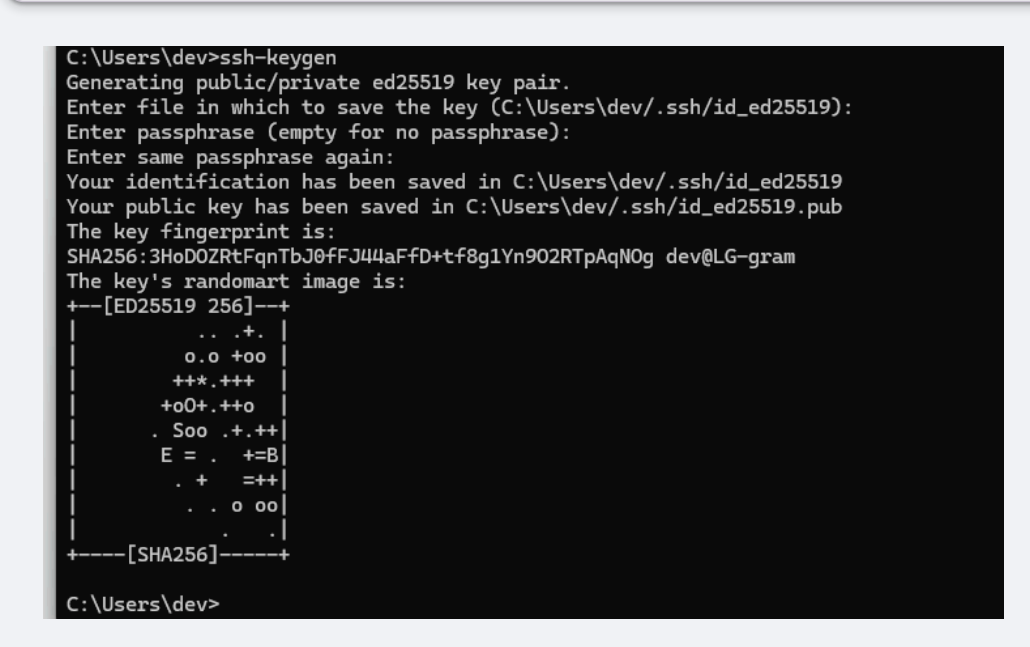

# Github Desktopのインストール

常に、赤く示した部分をクリックしていけばよいです

まず、以下のURLを開きます

### GithubDesktopのサイト

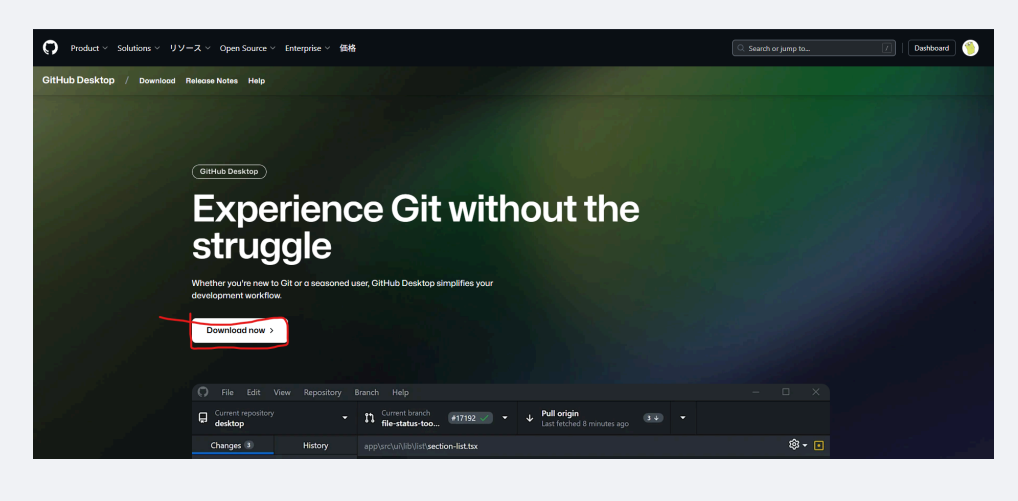

| GitHub<br>Desktop | Download | Release Notes Help                                                                                                    |                                                                                                    |                                                           |  |
|-------------------|----------|----------------------------------------------------------------------------------------------------|----------------------------------------------------------------------------------------------------|-----------------------------------------------------------|--|
|                   |          | Download GitHub Dess<br>Focus on what matters instead of fighting with Git. Whe<br>workflow.                                                       | ctop<br>ether you're new to Git or a seasoned user, GitHub                                                            |                                                           |  |
|                   |          | Try beta features and help improve<br>future releases<br>Experience the latest features and bug fixes<br>before they're released.<br>Check on Beta | Prefer the MSI?<br>Need to download the package to install<br>across your organization?<br>Download for Windows (MSI) | Mac?<br>Need to download for macOS?<br>Download for macOS |  |
|                   |          | By downloading, you agree to the <u>Open Source Applications Terms</u>                                                                             |                                                                                                    |                                                           |  |

とりあえず、ダウンロードしたファイルを開く、実行するのです

| ダウンロード               |                                       | Ď            | Q           |              | ŝ                     |
|----------------------|---------------------------------------|--------------|-------------|--------------|-----------------------|
| ■ GitHubDes<br>開く    | ktopSetup-x64.exe で行<br>名前を付けて保存      | テう操作         | を選ん<br>R存   | でくださ         | ×                     |
| GitHubDes<br>ルが開いてし  | ktopSetup-x64.exe を肖<br>いる場合は、閉じてからもう | 削除でき<br>)一度実 | ません<br>『行して | でした。<br>ください | ファイ<br><sup>\</sup> 。 |
| shobon-ma<br>ファイルを開く | ain.zip                               |              |             |              |                       |
| もっと見る                |                                       |              |             |              |                       |

Terms Privacy

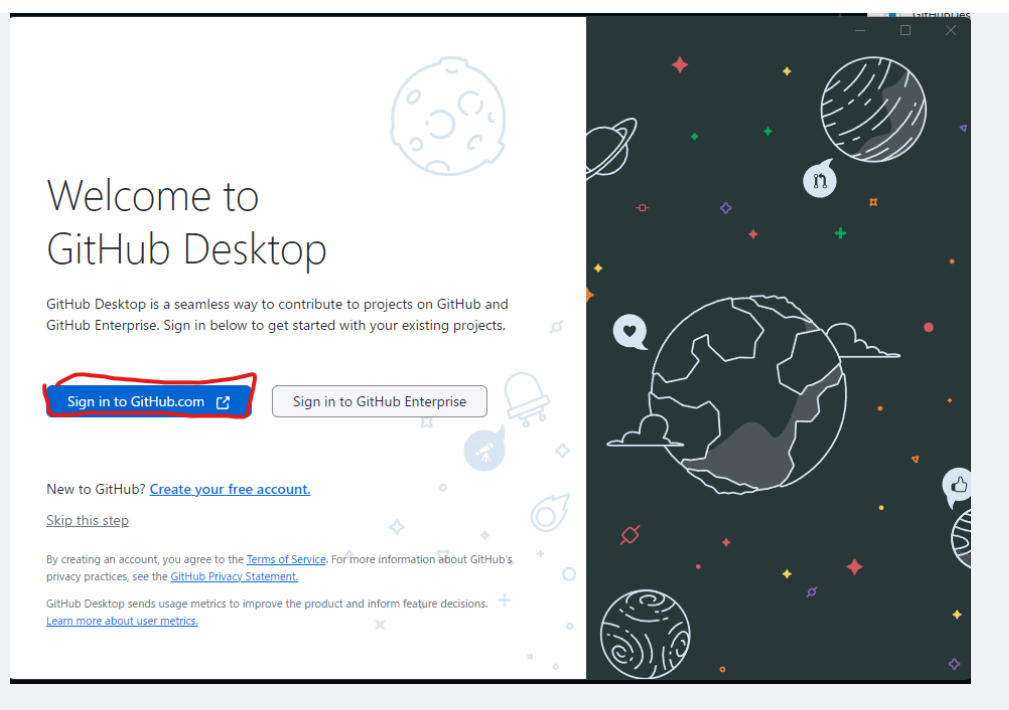

おそらく皆さん、Githubのアカウントがないと思うので、アカウントを作り ます。 (既にアカウントを持っている方は、サインインしてください。)

|      | 0                                                                          |
|------|----------------------------------------------------------------------------|
|      | Sign in to GitHub                                                          |
|      | Username or email address                                                  |
|      | Password Forgot password?                                                  |
|      | Sign in with a passkey<br>New to GitHub? Create an account                 |
| Docs | Contact GitHub Support Manage cookies Do not share my personal information |

全ての画面を埋めて、Continueを押してください。 そして、いろいろ進め て、Githubのアカウントを作成してください。

(※ここで余談。部長カトーは、様々なアプリでアカウントを100個以上持っています。ですが、パスワードをひとつも覚えていません。パスワード管理ソフ

#### トを使っています。無料で結構おすすめなのはBitwardenです。)

#### Sign up to GitHub

| 1 | Email |  |  |  |
|---|-------|--|--|--|
|   | Email |  |  |  |

#### Password

Password

Password should be at least 15 characters OR at least 8 characters including a number and a lowercase letter.

#### Username

Username

Username may only contain alphanumeric characters or single hyphens, and cannot begin or end with a hyphen.

#### Your country

Japan

For compliance reasons, we're required to collect country information to send you occasional updates and announcements.

~

#### **Email preferences**

Receive occasional product updates and announcements

#### Continue >

By creating an account, you agree to the <u>Terms of Service</u>. For more information about GitHub's privacy practices, see the <u>GitHub Privacy</u> <u>Statement</u>. We'll occasionally send you account-related emails.

| Authorize GitHub Desktop                                                                  |   |
|-------------------------------------------------------------------------------------------|---|
| GitHub Desktop by GitHub Desktop<br>wants to access your yuu-th account                   |   |
| Repositories<br>Public and private                                                        | / |
| A Personal user data<br>Full access                                                       | / |
| Workflow     Update GitHub Action Workflow files.                                         | / |
| Organization access                                                                       |   |
| Cancel Authorize desktop<br>Authorizing will redirect to<br>x-github-desktop-auth://oauth | ļ |
| 🕥 Owned & operated 🕓 Created 9 years ago 🗒 More than 1K                                   |   |
| by GitHub GitHub users                                                                    |   |

| 3 | このサイトは、GitHubDesktop.exe を開こうとしています。           | b |
|---|------------------------------------------------|---|
|   | https://github.com では、このアプリケーションを開くことを要求しています。 | l |
|   | github.com が、関連付けられたアプリでこの種類のリンクを開くことを常に許可する   | l |
|   | 開く キャンセル                                       |   |

Nameとかに表示されているテキストは異なっていますが、Finishを押して

# Configure Git

This is used to identify the commits you create. Anyone will be able to see this information if you publish commits.

Output Content of the second second secon

○ Configure manually

| Name                                     |    |
|------------------------------------------|----|
| yuuth                                    | Ø  |
| Email                                    |    |
| 88813495+yuu-th@users.noreply.github.com | ~) |
| Finish Cancel                            |    |
| Example commit                           |    |
| Fix all the things                       |    |

# Github Desktopを用いてサンプルプロジェクトをクローンする

File Edit View Repository Branch Help

| Let's get started!<br>Add a repository to GitHub Desktop to start collaborating |          |                                                                                     |
|---------------------------------------------------------------------------------|----------|-------------------------------------------------------------------------------------|
| Q Filter your repositories<br>Your repositories                                 | 3        | 分 Create a tutorial repository                                                      |
| <ul> <li>△ yuu-th/</li> <li>△ yuu-th/2023-Co-Work23</li> </ul>                  |          | Clone a repository from the Internet                                                |
| 📮 yuu-th/German-word-app<br>🛆 yuu-th/Kosen-procon-2022-akashi-kosen             | ARCHIVED | + Create a New Repository on your local drive                                       |
| A yuu-th/MindEmo2                                                               |          | Add an Existing Repository from your local drive                                    |
|                                                                                 |          | *                                                                                   |
|                                                                                 |          | ProTipl You can drag & drop an existing repository folder here to add it to Desktop |
|                                                                                 |          | × •                                                                                 |

| File Edit View Repository                                                                                   | Branch Help                                                                                                    | - 0                         | × |
|----------------------------------------------------------------------------------------------------|----------------------------------------------------------------------------------------------------|-----------------------------|---|
| Let's get s                                                                                                 | Clone a repository ×                                                                                                 |                             |   |
| Add a repository to GitHub Desi                                                                             | Q Filter your repositories                                                                                           |                             |   |
| Your repositories<br>yuu-th/<br>yuu-th/2023-Co-Work23<br>yuu-th/German-word-app                             | <ul> <li>△ yuu-th/</li> <li>△ yuu-th/2023-Co-Work23</li> <li>□ yuu-th/German-word-app</li> <li>(ARCHIVED)</li> </ul> |                             |   |
| <ul> <li>A yuu-th/Kosen-procon-202</li> <li>A yuu-th/MindEmo2</li> <li>♀ yuu-th/argon-dashboard-</li> </ul> | <ul> <li>juu-th/Kosen-procon-2022-akashi-kosen</li> <li>juu-th/MindEmo2</li> <li>Local path</li> </ul>               | r local drive               |   |
|                                                                                                    | C#Users¥dev¥OneDrive¥ドキュメント¥GitHub<br>Choose<br>Clone Cancel                                                         | ting repository folder here |   |
|                                                                                                    |                                                                                                    | ×                           |   |

| Clone a repository                              |                        | ×         |         |
|-------------------------------------------------|------------------------|-----------|---------|
| GitHub.com                                      | GitHub Enterprise      | URL       |         |
| Repository URL or GitHub u<br>(hubot/cool-repo) | sername and repository |           |         |
| URL or username/reposito                        | ry                     |           |         |
| Local path                                      |                        |           |         |
| C:¥Users¥dev¥OneDrive¥⊦                         | キュメント¥GitHub           | Choose    |         |
|                                                 |                        |           |         |
|                                                 | Clone                  | Cancel    |         |
|                                                 |                        |           | ここに     |
| のURLをコピペしてく                                     | ださい(Control + C        | 同時押しでコピー、 | Control |

Vでペーストしてください。)

#### https://github.com/yuu-th/shobon.git

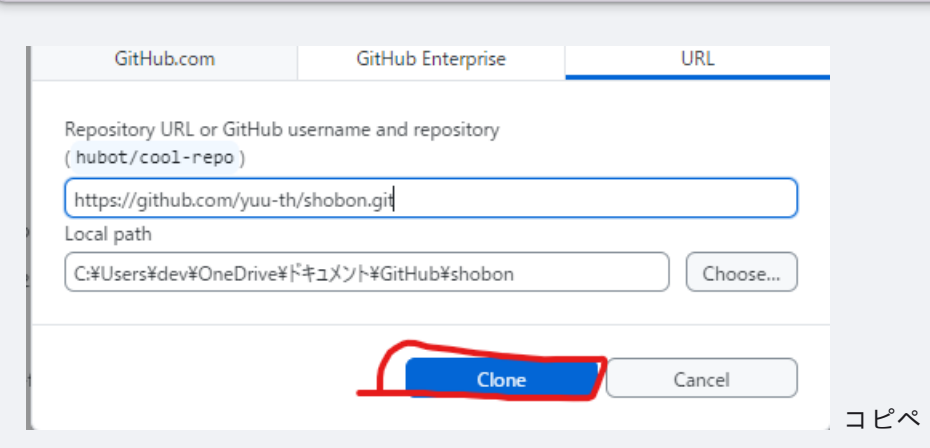

したら、Cloneをクリック

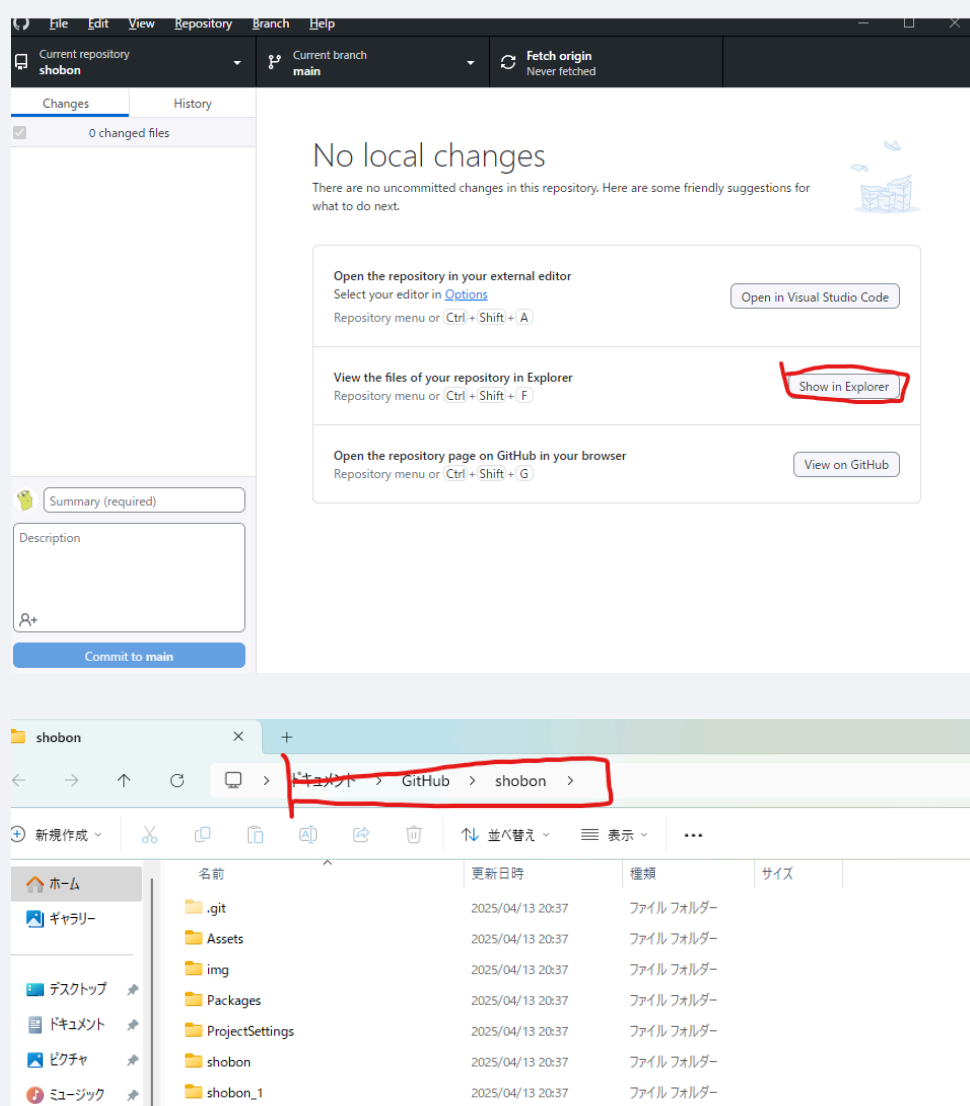

|                  | ProjectSettings  | 2025/04/13 20:37 | ファイル フォルダー       |       |
|------------------|------------------|------------------|------------------|-------|
| 🔀 ピクチャ 🛛 🖈       | 🚞 shobon         | 2025/04/13 20:37 | ファイル フォルダー       |       |
| 🕖 ೬೨-ジック 🔹 🖈     | shobon_1         | 2025/04/13 20:37 | ファイル フォルダー       |       |
| 🛂 ビデオ 🔹 🖈        | .gitattributes   | 2025/04/13 20:37 | Git Attributes V | 1 KB  |
| ↓ ダウンロード 🔹       | .gitignore       | 2025/04/13 20:37 | Git Ignore ソース フ | 2 KB  |
|                  | .vsconfig        | 2025/04/13 20:37 | VSCONFIG ファイル    | 1 KB  |
| programming#     | I gitによる作業の流れ.md | 2025/04/13 20:37 | Markdown ソースフ    | 5 KB  |
| 📒 nitac_jyoken 🖈 | README.md        | 2025/04/13 20:37 | Markdown ソースフ    | 1 KB  |
| 🚞 knowledge 📌    | 🖲 ステージを作る手順.md   | 2025/04/13 20:37 | Markdown ソースフ    | 14 KB |
| 📒 nitac 🛛 🖈      | ● 各要素の使い方.md     | 2025/04/13 20:37 | Markdown ソースフ    | 1 KB  |
| 🗖 dev 🏾 🖈        |                  |                  |                  |       |

2025/06/16

| ゲーム | .班2 | 2 |
|-----|-----|---|
|-----|-----|---|

× +

| 15     | C:#Users#dev#OneDrive#P | キュメント¥GitHub¥shobon |                   |             |
|--------|-------------------------|---------------------|-------------------|-------------|
| ×      | [] I:¥情研¥web班¥第1回       |                     |                   |             |
|        | 名前                      | 更新日時                | 種類                | <b>サ</b> イズ |
| _      | 🚞 .git                  | 2025/04/13 20:37    | ファイル フォルダー        |             |
|        | assets                  | 2025/04/13 20:37    | ファイル フォルダー        |             |
|        | 📁 img                   | 2025/04/13 20:37    | ファイル フォルダー        |             |
| *      | Packages                | 2025/04/13 20:37    | ファイル フォルダー        |             |
| *      | ProjectSettings         | 2025/04/13 20:37    | ファイル フォルダー        |             |
| *      | 🚞 shobon                | 2025/04/13 20:37    | ファイル フォルダー        |             |
| *      | 🚞 shobon_1              | 2025/04/13 20:37    | ファイル フォルダー        |             |
| *      | .gitattributes          | 2025/04/13 20:37    | Git Attributes ソー | 1 KB        |
|        | .gitignore              | 2025/04/13 20:37    | Git Ignore ソース フ  | 2 KB        |
|        | .vsconfig               | 2025/04/13 20:37    | VSCONFIG ファイル     | 1 KB        |
| ninç 🖈 | gitによる作業の流れ.md          | 2025/04/13 20:37    | Markdown ソース フ    | 5 KB        |
| ken 📌  | README.md               | 2025/04/13 20:37    | Markdown ソース フ    | 1 KB        |
| المم   |                         |                     |                   |             |

このように青く表示されている状態で、コピー(Control + C)してください。

# Unity Hubでプロジェクトを開く

次にUnity Hubを開きます。

windowsのスタートボタンを押して、「Unity Hub」と入力して、Enterを押し

てください。

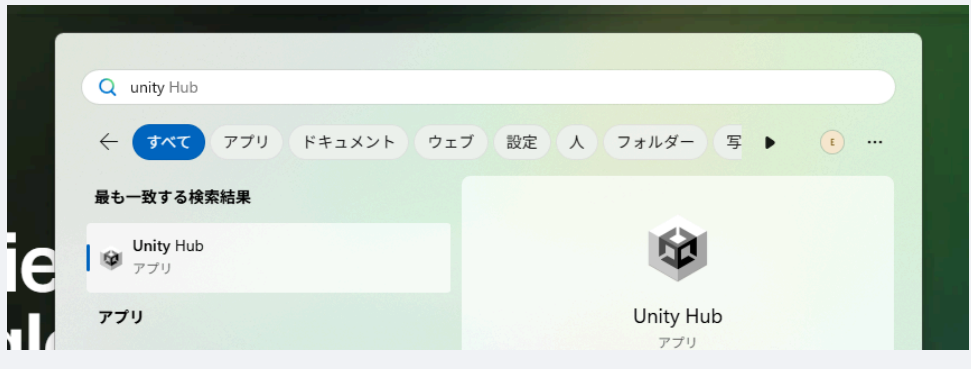

Unity Hubが開いたら、左上の「Open」をクリックします。

|             |                                    |          |                               |                     |              |                  |               |             |            |             | — C      | ) ×     |   |
|-------------|------------------------------------|----------|-------------------------------|---------------------|--------------|------------------|---------------|-------------|------------|-------------|----------|---------|---|
|             | ٥                                  | Ŧ        | Hub V3.11.1 is<br>See Release | s now avai<br>Notes | lable and wi | ill install afte | er restarting |             |            | Restart n   | iow C    | Dismiss |   |
| s <b>ts</b> |                                    | P        | rojects                       |                     |              |                  |               |             | Open       |             | New proj | iect    |   |
|             |                                    |          |                               |                     |              |                  |               |             | Q Sear     |             |          |         |   |
|             |                                    |          |                               |                     |              |                  | мо            | DIFIED 🔨    |            | ITOR VERSIC |          |         |   |
|             |                                    |          | shobor                        | 1                   |              |                  | 3 4           | ave ano     | 201        | 21 3 6f1    | ~        |         |   |
|             | Select a project                   | to open. |                               |                     |              |                  |               |             |            |             |          |         | 2 |
|             | $\leftrightarrow \rightarrow \sim$ | 1        | > dev >                       |                     |              |                  |               |             | ~ C        | devØ        | 検索       | ,       | ρ |
|             | 整理 ▼ 新い                            | いフォルダー   |                               |                     |              |                  |               |             |            |             |          | □ -     | ? |
|             | 🟫 ホーム                              | 1        |                               |                     |              |                  |               |             |            |             |          |         |   |
|             | 🛄 デスクトップ                           | *        | .anaconda_<br>backup          | .aws                | .azure       | .cache           | .codeium      | .config     | .crossnote | .cursor     | .docker  | .gk     |   |
|             | 🔤 ドキュメント                           | *        |                               |                     |              |                  |               |             |            |             |          |         |   |
|             | 🔀 ピクチャ                             | *        | .ipython                      | .kaggle             | .keras       | .lhotse          | .local        | .matplotlib | .ollama    | .pyenv      | .redhat  | .rye    |   |
|             | 🕖 ミュージック                           | *        |                               |                     |              |                  |               |             |            |             |          |         |   |

| ↑ 🔁 dev | ~ C |
|---------|-----|
| レンフォルダー |     |
|         |     |

ペースト(Control + V)して、Enterを押してください。ここのテキスト(パス)はユーザーによって異なります。

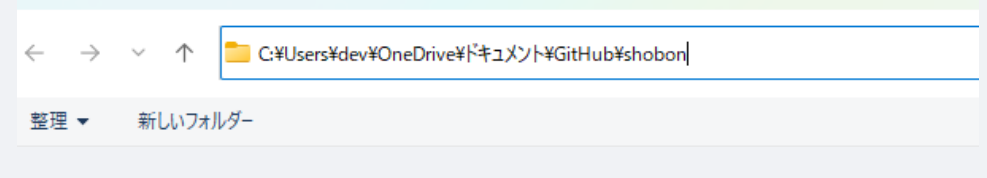

#### そしたら、Openを押してください。

ゲーム班2

| r·-,     |      |                      |                   |                  |            |          |       |      |
|----------|------|----------------------|-------------------|------------------|------------|----------|-------|------|
| ~ /      | 1    | 📄 > dev > OneDrive > | ドキュメント > GitHub > | shobon >         | ~ (        | C shobor | の検索   | م    |
| 新しい      | フォルら | <i>7</i> -           |                   |                  |            |          | ≣     | • 😗  |
| 4        |      | 名前                   | ^                 | 更新日時             | 種類         | サイズ      |       |      |
|          | _    | == .git              |                   | 2025/04/13 20:43 | ファイル フォルダー |          |       |      |
| 71T      |      | Assets               |                   | 2025/04/13 20:37 | ファイル フォルダー |          |       |      |
| 5195     | *    | img 💼                |                   | 2025/04/13 20:37 | ファイル フォルダー |          |       |      |
| ュメント     | *    | Packages             |                   | 2025/04/13 20:37 | ファイル フォルダー |          |       |      |
| チャ       | *    | ProjectSettings      |                   | 2025/04/13 20:37 | ファイル フォルダー |          |       |      |
| ージック     | *    | 📒 shobon             |                   | 2025/04/13 20:37 | ファイル フォルダー |          |       |      |
| ł        | *    | 🚞 shobon_1           |                   | 2025/04/13 20:37 | ファイル フォルダー |          |       |      |
| ンロード     | *    |                      |                   |                  |            |          |       |      |
| grammi   | nç,# |                      |                   |                  |            |          |       |      |
| ic_jyoke | n, # |                      |                   |                  |            |          |       |      |
|          | フォ   | ルダー: shobon          |                   |                  |            |          |       |      |
|          |      |                      |                   |                  |            | 0        | pen ‡ | ヤンセル |

これで、プロジェクトをUnityで開くことができました。起動迄は少し時間が かかります。